## (m) HA模式下W2020-G升级方案

WAF 双机热备 李超 2019-07-11 发表

W2020 HA主备部署

配置步骤

1.首先备份waf配置导出当前配置

2.选择备机waf设备登陆到系统,选择系统维护---系统更新---选择设备版本,点击"应用"进行备waf设备版本升级。

| EX-RM      | WINKS : |                  |                            |                  |         |
|------------|---------|------------------|----------------------------|------------------|---------|
| statio d   | 2.01    | 84               | 1084                       | <b>新公開新約6月</b>   | 10      |
|            | Kirklen | 3.54,Refease6753 | 3.34,816875.3492           | 2018/20.08 21/28 | updated |
| sense +    |         | Bifermant        | 812                        | 6/8              |         |
| CONTRACT 4 |         |                  |                            |                  |         |
| FORMER 4   |         | O STERN          | 029 * # 06 * 8 28 * 8 26 * | 1 24 - 10        |         |
| NHATE C    |         |                  |                            |                  |         |
|            |         |                  |                            |                  |         |

3.等待设备版本升级完毕后,登陆waf设备web界面查看版本号是否为升级版本号。

| 板本信息     |   |                  |      |
|----------|---|------------------|------|
| 系統版本     | : | 3.10,Release6713 |      |
| 引擎版本     | : | V2.22            | 0    |
| IPS特征库版本 | : | 1011.27          | 版本升级 |

4.选择系统维护---系统更新---特征库---本地更新---选择特征库版本,点击"应用"进行waf设备特征库版 本升级。

|   | KA20 902.8                   | removal.  |                      |                                    |         |
|---|------------------------------|-----------|----------------------|------------------------------------|---------|
|   | REVIC                        |           |                      |                                    |         |
|   | 20                           | 80.0      | A#164                | B.(BRICK)                          | 85      |
|   | mence                        | 1062.00   | 1041.08              | 2016.01.20.00.24                   | updated |
|   | PERCE                        | 1011.27   | 1011.24              | 2018.03.20.0024<br>2019.03.20.0025 | updated |
|   | W4008908                     | 1001.54   | 1001.54              |                                    | updated |
|   |                              |           |                      |                                    |         |
|   | BER/UTROPH D                 |           |                      |                                    |         |
|   | 0.00140                      | 3         | 0-20-040             |                                    |         |
|   | ( all faund                  | 00.00     | CONTRACT OF CONTRACT |                                    |         |
|   | - 4088104                    |           |                      |                                    |         |
| _ | -                            |           | 64                   |                                    |         |
|   | -                            |           |                      |                                    |         |
|   |                              | 0.000     | 100.78               | O SPERMARANCE                      |         |
|   | C APPENDING ST               |           |                      |                                    |         |
|   | 0.52888844C8                 |           |                      |                                    |         |
|   | 0 8288/684C8<br>0 8288/684C8 | * aug.800 | PORCE I              | # 世世最新10%心社会特征发                    |         |
|   | • #289984405<br>• #289984405 | · 1589    | ND NO.               | * SHERWARDS                        |         |

5.升级完waf特征库核对最近更新时间是否当天时间即可。

| <b>K</b> 纳医作   | 特征库 | 代種いぼ    |              |                  |
|----------------|-----|---------|--------------|------------------|
| RINKS          |     |         |              |                  |
| 見知             |     | 15×     | <b>凡和后</b> 年 | 最近世界なりに          |
| 内海外正常          |     | 1062.69 | 1061.08      | 2019/30/20 00/24 |
| PSHER          |     | 1011.27 | 1011.24      | 2019.03.20 00.24 |
| 10+b改击种证用      |     | 1001.56 | 1001.54      | 2019-38.20 00:25 |
|                |     |         |              |                  |
| HUR/STRACTED 0 |     |         |              |                  |
| 0 89 (AT       |     | 3       | (1-23) (140) |                  |
|                |     | 20.00   |              |                  |

6.登陆主waf设备,选择---网络配置---高可靠性,手工设置"设置Failover"进行主备切换,将业务流量切换至备机waf。

| HBC   SecPat |                      |                      |
|--------------|----------------------|----------------------|
|              | <b>BYPASS配置 高可用性</b> |                      |
| 1 AREAD      | -                    | -                    |
| IT SHORE     |                      | N ANGL               |
| Distantia di |                      | AEC #IE O BE         |
| A DOME I     |                      | 1975 Madar BP        |
| D seems <    | Falor                | -915 No 1200Fallover |
| of Denim 4   |                      |                      |
|              |                      | AMC GE0/1 *          |
|              | 164                  | 0.254 SE254665526    |
| REFERENCE    |                      | 0.000                |
| RAND         |                      | 980 1113             |
| NEWA         |                      |                      |
| ASSIR        |                      | 540H 0 0-10-89       |
| en anna      | 0408488              | ama 32 0.12)         |

7.测试业务是否可以正常访问,正常之后,选择主waf设备登陆到系统,选择系统维护---系统更新---选 择设备版本,点击"应用"进行主waf设备版本升级。

|           | march : |                   |                          |                  |       |
|-----------|---------|-------------------|--------------------------|------------------|-------|
| ECONN.    |         |                   | and a                    | A.CRIME          |       |
| 4COIE20 4 | Kinden  | 2.24,Release6/2.0 | 130,010,011,040          | 2010/20.08 23:08 | upled |
| 92780 F   |         | Bifrman           | 8.5                      | 68               |       |
| ELENER C  | L_      | * 25.89           |                          |                  |       |
| KOMAN C   |         | O BRIEF (         | 100 - 100 - A (A - 10 (A |                  |       |
|           |         |                   |                          |                  |       |

8.等待设备版本升级完毕后,登陆waf设备web界面查看版本号是否为升级版本号。

| 本信息      |   |                  |      |
|----------|---|------------------|------|
| 系统版本     | : | 3.10,Release6713 |      |
| 引擎版本     | : | V2.22            | 0    |
| IPS特征库版本 | : | 1011.27          | 版本升级 |

9.选择系统维护---系统更新---特征库---本地更新---选择特征库版本,点击"应用"进行waf设备特征库版 本升级。

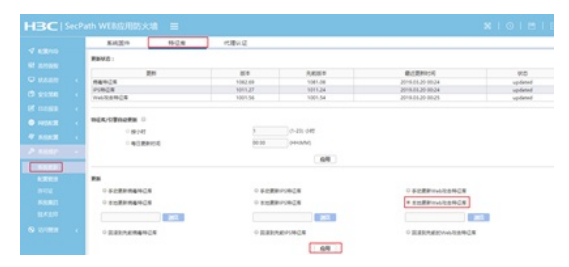

10.升级完waf特征库核对最近更新时间是否当天时间即可。

| <b>KRE</b> (1)       | 特任库 | 代徴いに正   |                                         |                  |
|----------------------|-----|---------|-----------------------------------------|------------------|
| REVO                 |     |         |                                         |                  |
| 24                   |     | 152     | 04152                                   | Bur Water all    |
| 884G8                |     | 1082.69 | 1061.08                                 | 2019-33.20 00:24 |
| PONCE                |     | 1011.27 | 1011.24                                 | 2019.00.20 00.24 |
| Web投资种证据             |     | 1001.56 | 1001.54                                 | 2019.08.20 00.25 |
|                      |     |         |                                         |                  |
| HER/STRONTEN C       |     |         |                                         |                  |
|                      |     | -       | 0.00.000.000                            |                  |
| ~ 86-5-42            |     | 2       | 01-4200 (2440)                          |                  |
| in an it is a second |     | 100 Acc | (1) (1) (1) (1) (1) (1) (1) (1) (1) (1) |                  |

11.登陆备waf设备,选择---网络配置----高可靠性,手工设置"设置Failover"进行主备切换,将业务流量 切换至主机waf。

| -7 80000 | BYPASSEE | 高可用性                                    |                |                         |
|----------|----------|-----------------------------------------|----------------|-------------------------|
|          |          | <b>股市</b> 44                            | *              |                         |
|          |          | HARD                                    | * 29 0 22      |                         |
| 110.220  |          | HARTS                                   | Mader 89       |                         |
| seeme <  |          | Falorettő                               | No 1985allover |                         |
| Denin 🤟  |          |                                         |                |                         |
| NIGHT -  |          | HABC                                    | GE0/1 *        |                         |
|          |          | HAREPSIR                                | 200            | 0-254) 1028254493033184 |
| PROTECT  |          | (R)(#1018)                              | 1              | 0-10-10                 |
| ROND     |          | 75802                                   | 1113           |                         |
| HEHA     |          | mater                                   | 3 0.10 P       |                         |
| Acre     |          | Chronitani                              | 20 A 40        |                         |
| 210916N  |          | 100 C 100 C 10 C 10 C 10 C 10 C 10 C 10 |                |                         |

配置关键点